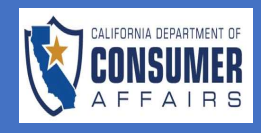

| EEN                                                                                |                                              |             |          | <u>ACTIC</u>                                    | N                                                                                                    |
|------------------------------------------------------------------------------------|----------------------------------------------|-------------|----------|-------------------------------------------------|----------------------------------------------------------------------------------------------------|
| CB RAND                                                                            | Structural Pest Control Board                | d           |          | 1. N<br>St                                      | avigate to the<br>ructural Pest                                                                                                    |
|                                                                                    | SPCB Complaint Form                          |             |          | Control Board<br>website compla                 |                                                                                                    |
| SPCB Complaint Form                                                                |                                              |             |          | SL                                              | bmission form.                                                                                                    |
| Business and/or Individual you are filing a complaint a                            | against                                      |             |          |                                                 |                                                                                                    |
| Business Name:                                                                     |                                              |             |          |                                                 |                                                                                                    |
| Individual Name:                                                                   |                                              |             |          | 2. C                                            | omplete all                                                                                                    |
| First:                                                                             | Last:                                        | Middle:     |          | se                                              | ections of the                                                                                                    |
| Suffix:                                                                            |                                              |             |          | Bi<br>In                                        | Jsiness and/or<br>dividual you ar                                                                                                    |
| Address Line 1:                                                                    |                                              |             |          | fil                                             | ing a complain                                                                                                    |
| Address Line 2:                                                                    |                                              |             |          | <b>a</b> g<br>th                                | gainst section c                                                                                                    |
| Country:                                                                           | State:                                       | City:       |          | 11                                              |                                                                                                    |
| UNITED STATES                                                                      | California                                   | ✓ 1000 OAKS | <u>~</u> | 3. If                                           | the activity bei                                                                                                    |
| Zip Code:                                                                          |                                              |             |          | re                                              | ported is                                                                                                    |
| Individual / Business Phone Number:                                                | Individual / Business Email:                 | Web Site:   |          | U                                               | hlicensed, selec                                                                                                    |
|                                                                                    |                                              |             |          | th                                              | e "Check here                                                                                                    |
| Check here if you are reporting unlicensed activity                                |                                              |             |          | v                                               | ou are reporting                                                                                                    |
|                                                                                    |                                              |             |          |                                                 |                                                                                                    |
| Click here to look up the license number using DCA L                               | icense Search                                |             |          | U                                               | nlicensed activ                                                                                                    |
| Click here to look up the license number using DCA L<br>License Number (if known): | icense Search<br>License Type:               |             |          | UI<br>Cl                                        | <b>nlicensed activ</b><br>neck box.                                                                                                    |
| Click here to look up the license number using DCA L<br>License Number (if known): | License Type:<br>Applicator                  | x v         |          | ui<br>cl                                        | <b>nlicensed activ</b><br>neck box.                                                                                                    |
| Click here to look up the license number using DCA L<br>License Number (if known): | License Type:<br>Applicator                  | x *         |          | UI<br>Cl<br>4. If                               | <b>nlicensed activ</b><br>neck box.<br>you have the                                                                                                    |
| Click here to look up the license number using DCA L                               | License Type:                                | X *         |          | 4. If                                           | nlicensed activ<br>neck box.<br>you have the<br>cense number o                                                                                                    |
| Click here to look up the license number using DCA L                               | icense Search<br>License Type:<br>Applicator | X *         |          | 4. If<br>lic                                    | nlicensed activ<br>neck box.<br>you have the<br>cense number of<br>le person you c                                                                                                |
| Click here to look up the license number using DCA L                               | icense Search License Type: Applicator       | x *         |          | 4. If<br>lic<br>th                              | nlicensed activ<br>neck box.<br>you have the<br>cense number of<br>porting, select                                                                                                |
| Click here to look up the license number using DCA L                               | icense Search License Type: Applicator       | X Y         |          | 4. If<br>lic<br>th<br>re                        | nlicensed activ<br>neck box.<br>you have the<br>cense number of<br>person you c<br>porting, select<br><b>Click here</b> "                                                         |
| Click here to look up the license number using DCA L                               | icense Search License Type: Applicator       | XY          |          | 4. If<br>lic<br>th<br>re<br>"(                  | nlicensed activ<br>neck box.<br>you have the<br>cense number of<br>person you c<br>porting, select<br>Click here"<br>yperlink to use t                                            |
| Click here to look up the license number using DCA L<br>Ucense Number (if known):  | icense Search License Type: Applicator       | x v         |          | 4. If<br>lic<br>th<br>re<br>"(                  | nlicensed activ<br>neck box.<br>you have the<br>cense number of<br>porting, select<br><b>Click here</b> "<br>yperlink to use to<br>CA license sea                                 |
| Click here to look up the license number using DCA L                               | icense Search License Type: Applicator       | X ¥         |          | 4. If<br>lic<br>th<br>re<br>"(<br>hy<br>D       | nlicensed activ<br>neck box.<br>you have the<br>cense number of<br>porting, select<br><b>Click here''</b><br>yperlink to use to<br>CA license sea<br>unction.                     |
| Click here to look up the license number using DCA L                               | icense Search License Type: Applicator       | Xv          |          | 4. If<br>lic<br>th<br>re<br>"(<br>hy<br>D       | hlicensed activ<br>heck box.<br>you have the<br>cense number of<br>porting, select<br>Click here"<br>yperlink to use to<br>CA license sea<br>unction.                             |
| Click here to look up the license number using DCA L                               | icense Search License Type: Applicator       | X Y         |          | 4. If<br>lic<br>th<br>re<br>"(<br>by<br>D       | nlicensed activ<br>neck box.<br>you have the<br>cense number of<br>porting, select<br><b>Click here''</b><br>yperlink to use to<br>CA license sea<br>unction.                     |
| Click here to look up the license number using DCA L<br>Ucense Number (if known):  | icense Search                                | x v         |          | 4. If<br>lic<br>th<br>re<br>"(<br>hy<br>D<br>fu | nlicensed activ<br>neck box.<br>you have the<br>cense number of<br>porting, select<br><b>Click here''</b><br>yperlink to use to<br>CA license sea<br>unction.                     |
| Click here to look up the license number using DCA L                               | icense Search                                | Xv          |          | 4. If<br>lic<br>th<br>re<br>"(<br>hy<br>D       | nlicensed activ<br>neck box.<br>you have the<br>cense number of<br>porting, select<br>Click here"<br>yperlink to use to<br>CA license seau<br>unction.                            |
| Click here to look up the license number using DCA L<br>License Number (if known): | icense Search                                | Xv          |          | 4. If<br>lic<br>th<br>re<br>"(<br>by<br>D       | nlicensed activ<br>neck box.<br>you have the<br>cense number of<br>porting, select<br><b>Click here''</b><br>yperlink to use to<br>CA license seau<br>unction.                    |
| Click here to look up the license number using DCA L<br>Ucense Number (if known):  | icense Search                                | X V         |          | 4. If<br>lic<br>th<br>re<br>"(                  | hlicensed activ<br>heck box.<br>you have the<br>cense number of<br>porting, select<br><b>Click here''</b><br>yperlink to use to<br>CA license sea<br>unction.                     |
| Click here to look up the license number using DCA L                               | License Type: Applicator                     | Xv          |          | 4. If<br>lic<br>th<br>re<br>"(                  | nlicensed activ<br>neck box.<br>you have the<br>cense number of<br>porting, select<br>Click here"<br>yperlink to use to<br>CA license seau<br>unction.                            |
| Click here to look up the license number using DCA L<br>License Number (if known): | License Type: Applicator                     | XY          |          | 4. If<br>lic<br>th<br>re<br>"(<br>hy<br>D<br>fu | nlicensed activ<br>neck box.<br>you have the<br>cense number of<br>porting, select<br><b>Click here''</b><br>yperlink to use to<br>CA license sear<br>unction.                    |
| Click here to look up the license number using DCA L<br>Ucense Number (if known):  | License Type: Applicator                     | X Y         |          | 4. If<br>lic<br>th<br>re<br>"(                  | nlicensed activin<br>neck box.<br>you have the<br>cense number c<br>ie person you a<br>porting, select<br><b>Click here''</b><br>yperlink to use t<br>CA license sear<br>inction. |

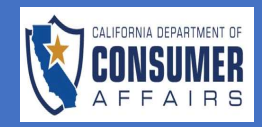

| Compliance to harmoute       5. In the "Compliance multiple compliance of the investigation and it may come delay in statistic         Non-write       Second and the second of the second of the investigation and it may come delay in statistic         Non-write       In the "Compliance of the second of the investigation and it may come delay in statistic         Non-write       In the "Compliance of the investigation and it may come delay in statistic         Non-write       In the "Compliance of the compliance of the investigation and it may come delay in statistic         Non-write       In the "Compliance of the compliance of the investigation and it may come delay in statistic         Second and the second of the investigation and it may come delay in statistic       If you would like to staty anonymous, select the "Anonymous" check box at the top of this section.         Second and the second of the compliance of the investigation and it may come delay in statistic of the compliance of the compliance of the compl | REEN                                                                                                    |                                                                                    |                                                                              | ACTION                                                                                                    |
|----------------------------------------------------------------------------------------------------|----------------------------------------------------------------------------------------------------|------------------------------------------------------------------------------------|------------------------------------------------------------------------------|----------------------------------------------------------------------------------------------------|
| Likense Number (#applicable):   Street Address Line 1: *   Street Address Line 1: *   Street Address Line 2:   Constry: *   Street Address Line 2:   Constry: *   Street Address Line 2:   Constry: *   Street Address Line 2:   Constry: *   Street Address Line 2:   Constry: *   Street Address Line 2:   Constry: *   Street Address Line 2:   Constry: *   Street Address Line 2:   Constry: *   Street Address Line 2:   Constry: *   Street Address Line 2:   Constry: *   Street Address Line 2:   Constry: *   Street Address Line 2:   Constraints Street Address Line 2:   Constry: *   Street Address Line 2:   Constraints Street Constraints Constraints Constraint                                                                                                    | Complainant Information Anonymous Please note, if you choose to remain anonymous the Board / svidence, which could affect the outcome. Business Name (if any): First Name: *                                                                                        | Bureau will not be able to provide you with updates or the finding<br>Last Name: * | gs of the investigation and it may cause delays in obtaining<br>Middle Name: | <ul> <li>5. In the "Complainan<br/>Information" section<br/>enter your<br/>information as the<br/>complainant.</li> <li>If you would like to<br/>stay anonymous,</li> </ul>                                              |
| County: State:   County: State:   WRITE 055075 Cateronia   Zip Code: *   Phone Number:   Enail: *   Address of the Property involved. *   Address of the Property involved. *   A red asterisk (*) next to a question in indicates a response is required to move on with the complaint form. bill you get an inspection report from another company?* On with the complaint form                                                                                                    | Jeense Number (if applicable):<br>Street Address Line 1: *<br>Street Address Line 2:                                                                                                    |                                                                                    |                                                                              | select the<br>" <b>Anonymous</b> " chec<br>box at the top of th<br>section.                                                                                                    |
| Information       6. Complete the "Additional Information" section of the complaint form.         Information       Information" section of the complaint form.         A red asterisk (*) new to a question       indicates a response is required to move on with the complaint form.         . Is this complaint about a pest inspection report from another company?       on with the complaint form.                                                                                                    | Country: * UNITED STATES Zip Code: * Phone Number:                                                                                                    | State: * California                                                                | City: *                                                                      |                                                                                                    |
| submission                                                                                                    | dditional Information Address of the Property involved. * Yes No What is your relationship to the property? * Owner Renter Other Is this complaint about a pest inspection done for the sale Yes No Did you get an inspection report from another company? * Yes No | of a property/for escrow purposes? *                                               |                                                                              | <ul> <li>6. Complete the "Additional Information" section of the complaint form.</li> <li>A red asterisk (*) new to a question indicates a response is required to move on with the complaint form submission</li> </ul> |

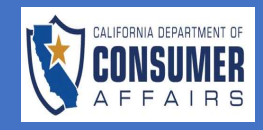

| CREEN                                                                                                    |                                 |                 | AC  | TION                                                                                                    |
|----------------------------------------------------------------------------------------------------|---------------------------------|-----------------|-----|----------------------------------------------------------------------------------------------------|
| 1. Address of the Property involved. *<br>Yes No<br>Address Line 1                                       |                                 |                 | 7.  | Selecting the <b>"Yes"</b><br>radio button populates<br>additional information<br>fields.                               |
| Address Line 2                                                                                           |                                 |                 |     |                                                                                                    |
| Country                                                                                                  | City                            | State/Province: | 8.  | Enter the <b>address of the</b>                                                                                         |
| Zip Code                                                                                                 |                                 |                 |     | property involved.                                                                                                    |
| Phone Number                                                                                             |                                 |                 |     |                                                                                                    |
| 2. What is your relationship to the property? * O Owner Renter Other                                     |                                 |                 | 9.  | Enter the <b>property</b><br>owners mailing<br>address.                                                                 |
| Property Owner's Mailing Address                                                                         |                                 |                 |     |                                                                                                    |
| Street Address Line 1:                                                                                   |                                 |                 |     |                                                                                                    |
| Street Address Line 2:                                                                                   |                                 |                 |     |                                                                                                    |
| Country:                                                                                                 | State/Province:                 | City:           | 10. | If the complaint is                                                                                                    |
| 3. Is this complaint about a pest inspection done for the sale of a p<br>Ves No<br>Date Escrow Closed: * | property/for escrow purposes? * |                 |     | done for the sale of a<br>property or for escrow<br>purposes, enter the<br><b>Date Escrow Closed</b> .                  |
| 4. Did you get an inspection report from another company? *                                              | t 500 characters) *             |                 | 11. | Question #4 does not<br>require additional<br>information, just a yes                                                   |
|                                                                                                    |                                 |                 |     | or no response.                                                                                                    |
|                                                                                                    |                                 |                 | 12. | If work has been done<br>by another licensee or<br>company on this<br>property, please enter<br>additional information. |
|                                                                                                    |                                 |                 |     |                                                                                                    |
|                                                                                                    |                                 |                 |     |                                                                                                    |

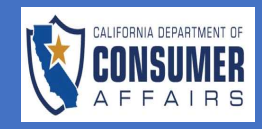

| CREEN                                                                                                    | ACTION                                                                                                    |
|----------------------------------------------------------------------------------------------------|----------------------------------------------------------------------------------------------------|
| Complaint  I. DESCRIBE YOUR COMPLAINT:  Be specific. Provide a complete step by step account, including dates, and a description of the incident.  Provide the names, addresses, and telephone numbers of other persons who know about the situation, including the names of any law enforcement agencies, if you have had contact with them about your problem. Include copies of all documents about your complaint, such as estimates, invoices, pictures, letters, plans, maps, reports, correspondence, contracts, and advertisements.                                                                                                    | 13. The Complaint section<br>requires an explanation<br>of the complaint.                                                                              |
| Please Note: Filing this complaint does not stop you from taking civil legal action. Date of Incident *  Please provide a summary of your complaint: ( <i>Limit 2000 characters</i> ) *                                                                                                    | <ul><li>14. Enter the Date of Incident.</li><li>15. Provide a summary of</li></ul>                                                                     |
| 2. Provide supporting documents:<br>+ Browse New Files<br>To add new files for upload, please click "Browse", or click-and-drag files into this area<br>Type File Name Actions<br>Clear                                                                                                    | the complaint.<br>16. If applicable, upload<br>supporting documents.                                                                                   |
| 2. Frovide supporting documents:          + Browde Now Files         To add new Files for upload, please click "Browse", or click-and-drag files into this area         Type       File Name         Compliant Document       Test Document.txt         Clear       Image: Clear Strain Strain Str | 17. If a document is<br>uploaded by<br>mistake, select the<br><b>Trash icon</b> under<br><b>Actions</b> to delete the<br>file or select <b>Clear</b> . |
| 3. What is the name of the person you dealt with? ( <i>Limit 65 characters</i> )  Full Name:  4. How would you like to see your complaint resolved? ( <i>Limit 1000 characters</i> )*                                                                                                    | <ul><li>18. Enter the fill name of<br/>the person you dealt<br/>with for question #3.</li><li>19. Enter information on</li></ul>                       |
|                                                                                                    | how you would like<br>the complaint<br>resolved for question<br>#4.                                                                                    |

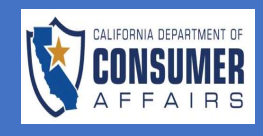

| SCREEN                                                                                             |                                                                         | ACTION                   |
|----------------------------------------------------------------------------------------------------|-------------------------------------------------------------------------|--------------------------|
| SCREEN                                                                                             |                                                                         | ACTION                   |
|                                                                                                    |                                                                         |                          |
|                                                                                                    |                                                                         | 20 In the Attestation    |
| Attestation                                                                                        |                                                                         | section select the       |
| I declare under negative of negium that the information contained in the complaint including any a | tached names is true and correct to the best of my knowledge and belief | declaration check        |
| If you are submitting the form Anonymously enter 'ANONYMOUS' in the signature field. *             |                                                                         | box and add your         |
| Signature: * Jane Doe                                                                              | Date: * 11/04/2024                                                      | signature                |
| Nation On Collection of Descend Information                                                        |                                                                         | signatore.               |
| Notice on conection of resonal mornauon                                                            |                                                                         | 21 Select <b>"Submit</b> |
|                                                                                                    |                                                                         | Complaint"               |
| Submit Complaint                                                                                   |                                                                         |                          |
|                                                                                                    |                                                                         |                          |
|                                                                                                    |                                                                         |                          |
|                                                                                                    |                                                                         |                          |
|                                                                                                    |                                                                         |                          |
|                                                                                                    |                                                                         |                          |
|                                                                                                    |                                                                         |                          |
|                                                                                                    |                                                                         |                          |
|                                                                                                    |                                                                         |                          |
|                                                                                                    |                                                                         |                          |
|                                                                                                    |                                                                         |                          |
|                                                                                                    |                                                                         |                          |
|                                                                                                    |                                                                         |                          |
|                                                                                                    |                                                                         |                          |
|                                                                                                    |                                                                         |                          |
|                                                                                                    |                                                                         |                          |
|                                                                                                    |                                                                         |                          |
|                                                                                                    |                                                                         |                          |
|                                                                                                    |                                                                         |                          |
|                                                                                                    |                                                                         |                          |
|                                                                                                    |                                                                         |                          |
|                                                                                                    |                                                                         |                          |
|                                                                                                    |                                                                         |                          |
|                                                                                                    |                                                                         |                          |
|                                                                                                    |                                                                         |                          |
|                                                                                                    |                                                                         |                          |
|                                                                                                    |                                                                         |                          |
|                                                                                                    |                                                                         |                          |
|                                                                                                    |                                                                         |                          |
|                                                                                                    |                                                                         |                          |
|                                                                                                    |                                                                         |                          |
|                                                                                                    |                                                                         |                          |